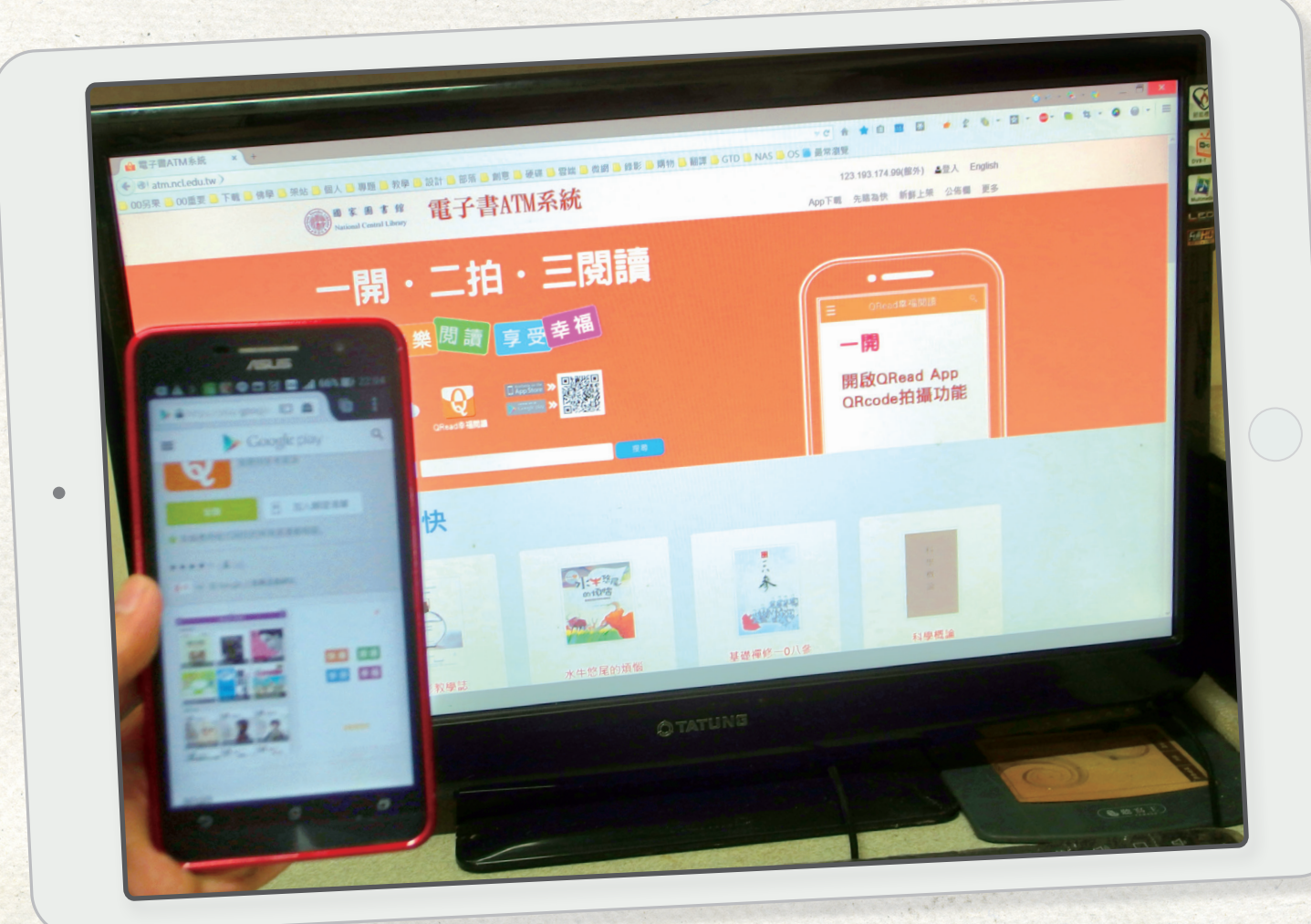

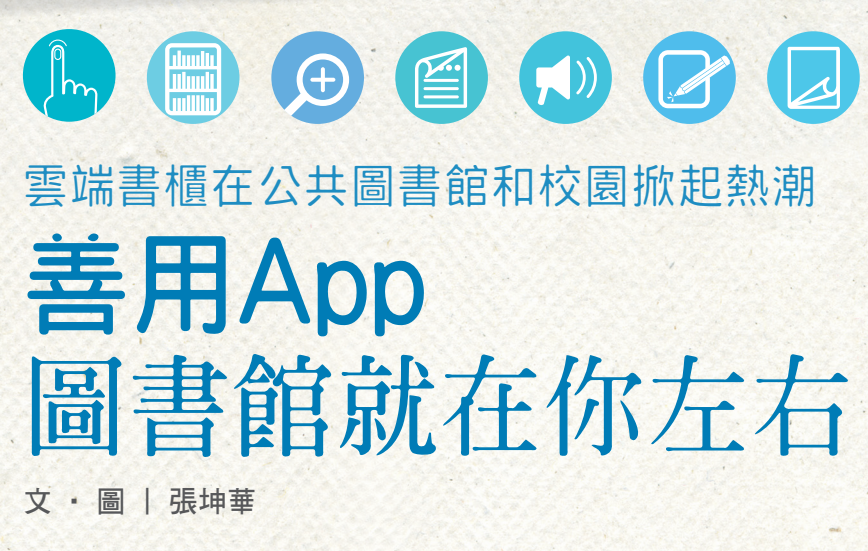

盛暑時期,您有什麼讀書計 畫?是不是嚮往走到哪兒都有心 愛的書陪在身邊,又免除帶著厚 重的書去旅行的煩惱呢?

隨著行動上網普及,人們閱 讀習慣,已不再侷限於紙本的書 籍和雜誌。為了因應廣大民眾的 閱讀需求,除了國資圖早於民國 98年即建置全國收藏最多正體電 子書之「電子書服務平臺」,國 家圖書館已於去年9月中旬,開發 完成「電子書ATM」的系統,今

日間

封面故事

Stor

書香帶著非

隨著科技進步與行動 裝置普及化,現在想要 看書,只要輕輕滑動一 下手機或平板,喜愛的 書籍就在你眼前。

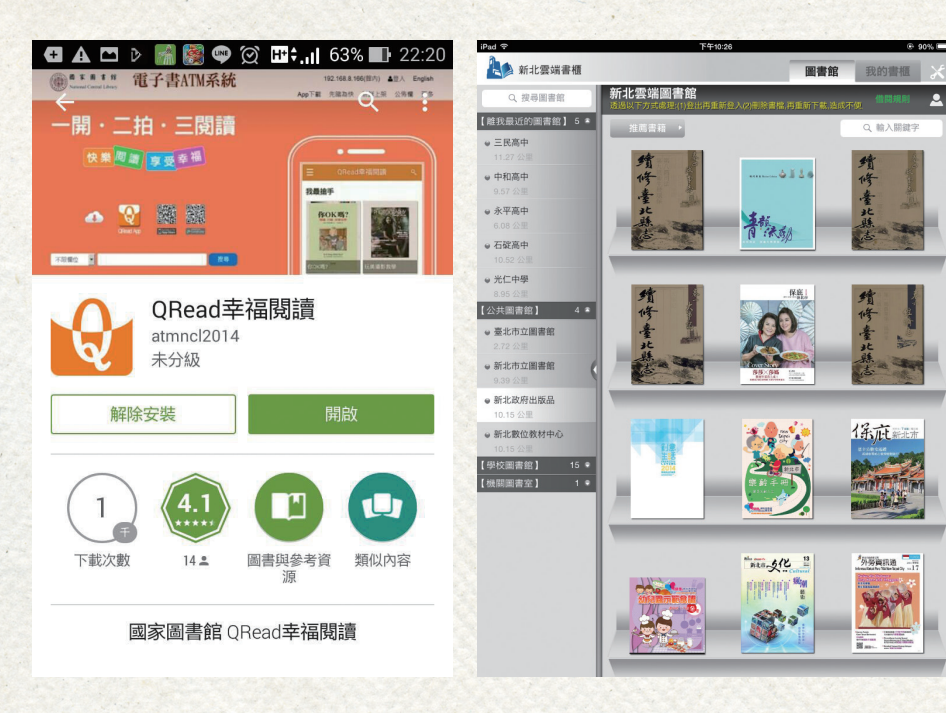

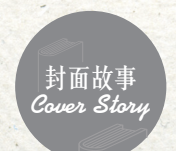

#### 1 2 3

- 只要有智慧型手機,不用出門 也可以輕鬆借閱國家圖書館 「電子書ATM系統」的電子書。
- 2 透過手機搜尋「ORead 幸福閱 讀」App。(翻拍自網路)
- 3 「新北雲端書櫃」,提供上萬冊的電子書,供民眾借閱。 (翻拍自網路)

年2月臺北國際書展期間,藉由活 動推廣「QRead幸福閱讀」App; 而新北市政府研考會5月20日加碼 推出「新北雲端書櫃」,提供上萬 本免費的電子書,讓民眾享受行動 閱讀的樂趣。

根據資策會去年12月公布的 最新統計,目前臺灣12歲以上的 民眾,已有高達1,432萬人持有智 慧型手機或平板電腦;而單單去年 半年之中,智慧型手機和平板的使 用者,成長101萬人。

### 行動圖書館 讓閱讀不限於紙本

國內行動數據和智慧型手 機、電腦越來越受民眾的喜愛,看 書和借書,這件事也變得更加便捷 即時。現在很多學校的圖書館和大 型的公共圖書館,興起了開發行動 App和電子書的熱潮,讓學生和愛 書人可以用最快的方式,取得想看 的電子書籍,並且下載到智慧型手 機或平板;想看書的時候,只要滑 動一下手機或平板,喜愛的書就在 您身邊。

由國家圖書館開發的「電子 書ATM系統」,應用了行動條碼 (QRcode)的技術,提供筆電、 桌機、手機及平板電腦,上網免費 借閱電子書的全方位服務,不需要 告註冊帳號及記憶密碼,只要下載 安裝「QRead幸福閱讀」App,等 於把整座圖書館帶著走,像是現代 人常用金融網路ATM,不受時間、 地點限制的服務,讓「人手一機, 也可以是人手一書」,把低頭滑手 機聊天、玩電動,變成低頭看書、 聞書香,輕鬆享受「坐擁書城」, 暢遊遍地黃金屋的趣味。

為了方便民眾了解,雲端書 櫃帶來的便利性,先以國家圖書 館的「電子書ATM系統」及「新 北雲端書櫃」為例,一一説明, 希望帶領讀者一步步走進嶄新的 奇妙世界。

## 電子書ATM 選書超方便

我們首先介紹國家圖書館的 「電子書ATM系統」,如果您的手 機是屬於安卓(Android)系統, 只要在手機「Google Play商 店」,搜尋「電子書ATM」或 「QRead幸福閱讀」,都可以找 到一個大寫「Q」字的圖標及 「QRead幸福閱讀」App的載點, 點擊安裝完成之後,按「開啟」可 以直接進入國家圖書館「QRead 幸福閱讀」的頁面,在「先睹為 快」項目裡,有六本書的封面; 「新鮮上架」的項目裡也有六本書 的封面。

你可以用手指上下滑的方 式,找尋您要的書籍,或想進一步 搜尋特定的書籍,也只要輕按一下 右上角的「放大鏡」符號,再輸入 您要找的書名、作者、出版社等關 鍵字,智慧型載具立即會找到一些 相關的書籍封面。

點擊書籍封面,會出現出版

する代 封面故事 Coure Story · 書香帶著走

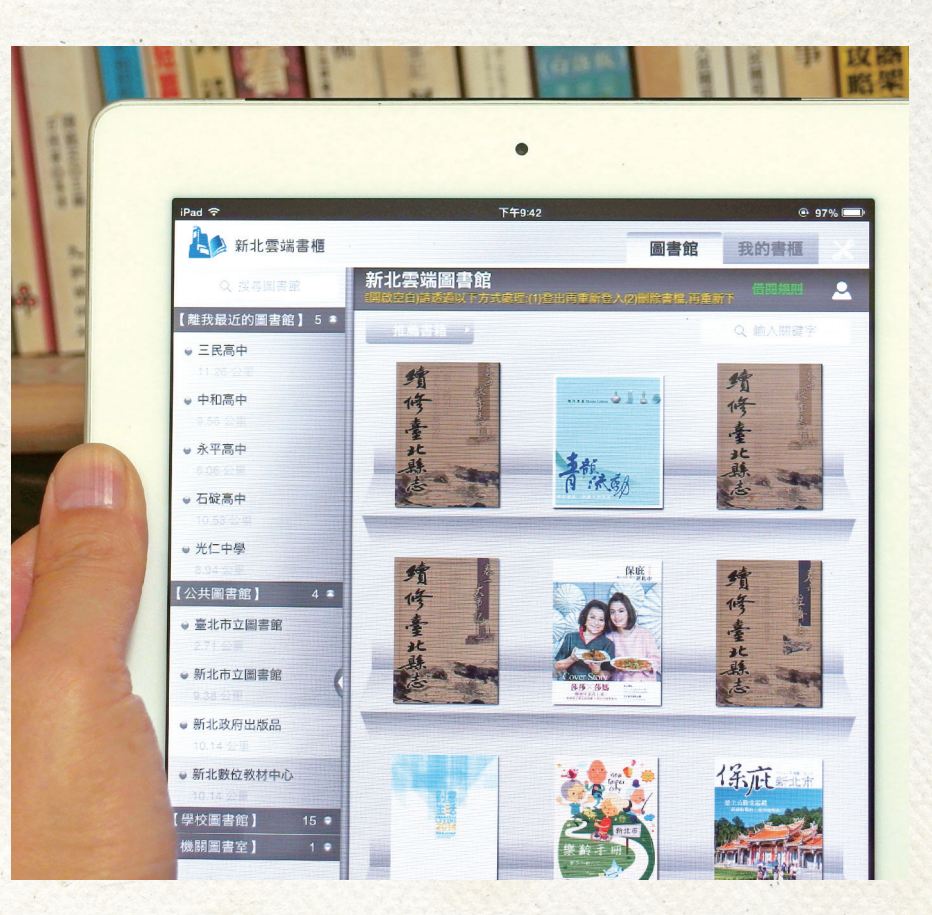

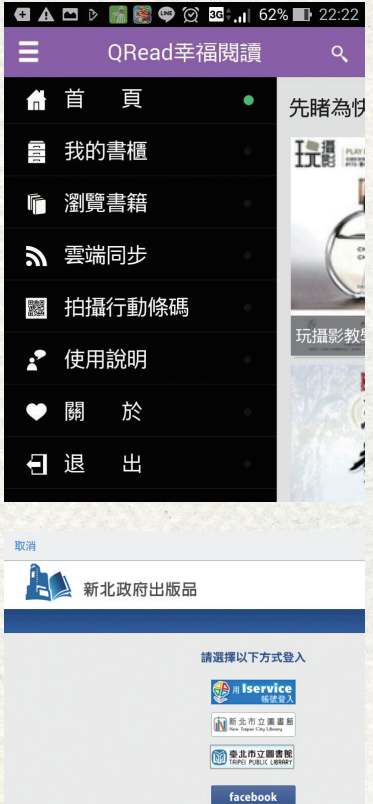

社及作者的相關資訊,接著再點選 下方的「我想看」,畫面會跳到書 籍的簡介,到期歸還日期;再點擊 「下載」,可以把電子書,下載到 您的手機中;再點擊「閱讀」,馬 上可以閱讀電子書的完整內容,看 完了之後,按一下「歸還」,透過 網路輕鬆把電子書還回圖書館,省 下往返圖書館的時間。

iPad或iPhone的操作模式,則 是:一、先點擊藍色像「A」大寫 的App Store;二、進入頁面時按 「放大鏡」符號的搜尋,再輸入 「QRead幸福閱讀」,按「搜 尋」會出現該App的畫面;三、接 著點選「取得」,再點選「安 裝」,即可將「QRead幸福閱 讀」裝到蘋果的手機或平板了。

## 「一開、二拍、三閱 讀」把圖書館搬回家

操作方法與手機安卓手機相 同,直接點擊書籍封面,依循上述 步驟,即可以借閱電子書。「電子 書ATM」網站內,目前提供大約 2,400本電子書,並持續增加中, 以滿足愛書者的需求。

國家圖書館並提出「一開、 二拍、三閱讀」的口訣,教使用者 可以輕鬆操作,容易上手,減少第 一次使用的阻礙。

簡單地來說,如果您的家裡 有電腦和智慧型手機,一樣可以在 幾個步驟內,不用出門也可以借閱 電子書,首先讓家裡的電腦搜尋國 家圖書館「電子書ATM系統」網 頁,或輸入網址:http://atm.ncl.

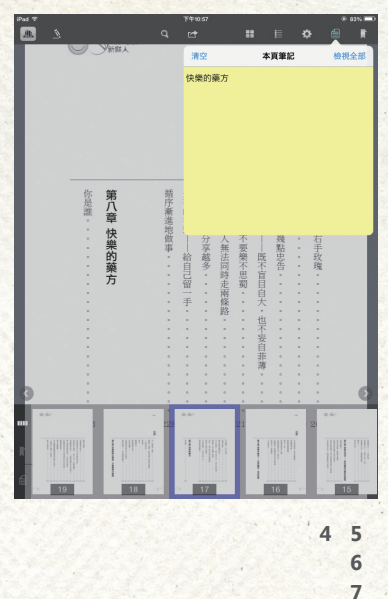

Gmail

- 4 行動圖書館,讓閱讀不受限於紙本。
- 5 按下功能表列,可以看到各種功 能選單。(翻拍自網路)
- 6 可以使用多種帳號擇一登入,方 便不同讀者的需求。(翻拍自網路)
- 7 電子書瀏覽界面,還提供筆記、 劃線、全部瀏覽……等,各種功 能。(翻拍自網路)

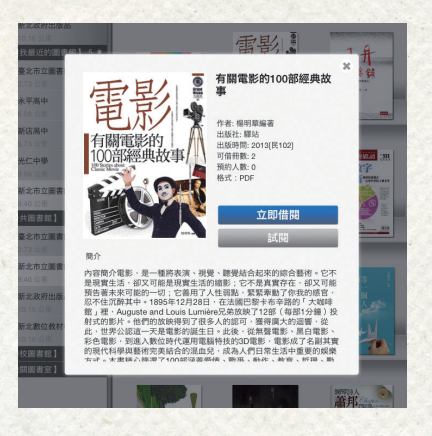

edu.tw/;二、用手機掃描網頁上 的「QRead幸福閱讀」行動條碼 (QRcode),直接安裝App,點擊圖 標開啟軟體;三、接著點擊手機或 平板左上方,「三」的功能表列, 隨即顯示「首頁」、「我的書 櫃」、「瀏覽書籍」、「雲端同 步」、「拍攝行動條碼」、「便用 説明」等相關側邊;四、點擊想要 看的書籍,即會出現該書的 QRcode(行動條碼);五、再點 擊手機上「拍攝行動條碼」,對準 條碼掃描;六、待出書封面出現, 按「借閱」、再按「下載」,下載 後,按「閱讀」就行了。

另外,5月份新推出的「新北 雲端書櫃」,也相當受到一般大眾

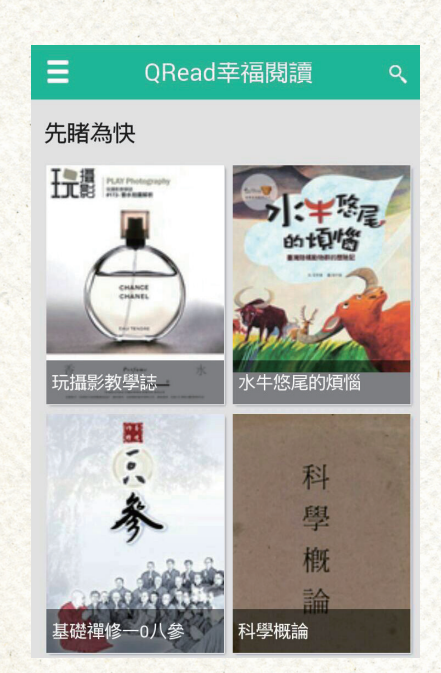

8

- 8 點選書籍封面,會出現「立即借閱」的訊息, 同時有電子書的簡介。(翻拍自網路)
- 9 直接點選書籍封面,就可以進入電子書借閱的 頁面。(翻拍自網路)

的喜愛,主要是因為它提供近萬冊 的電子書,其中包含時下熱門的即 期雜誌、語言學習書、文學小説、 親子童書甚至大小朋友都喜歡的漫 畫繪本等,只要擁有新北市立圖圖 書證的民眾,可以快速借閱,透過 民眾個人的電腦、平板電腦、智慧 手機進行免費閱讀,該系統同時整 合轄內所有公共圖書館、高中圖書 館的電子書資源,以及新北市政府 的出版品,使電子書的資源更加完 備。

## 新北雲端書櫃 萬卷藏書盡為我所用

「新北雲端書櫃」的使用非 常簡便,安卓系統的手機,只要在 Google Play商店」,搜尋「新北 雲端書櫃」;蘋果的手機或平板, App Store搜尋,直接下載安裝即 可。

點擊「新北雲端書櫃」圖 示,側邊欄會出現「離我最近的圖 書館」、「臺北市立圖書館」、 「新北市立圖書館」、「新北市政 府出版品」、「新北數位教材中 心」、「學校圖書館」及「機關圖 書室」等選項;右側則是藏書的封 面,上方有「圖書館」和「我的書 櫃」兩個標籤;只要點選側邊不同 的圖書館,右側會顯示出該館的藏 書及雜誌封面。

# 學校館際整合 簡單登入快速擁有

封面故事

點一下自己喜歡的書或雜 誌,會出現「請選擇以下方式登 入」使用者可以用(Iservice)新 北會員帳號、新北市立圖書館、臺 北市立圖書館,或是Facebook、 Google等帳號,擇一登入雲端書 櫃,馬上享受快速瀏覽及借閱服 務,新北市圖書證帳號為身分證字 號,密碼是身分證字號的英文大 寫,加上出生年月日,例如:73 年5月9日出生,身分證英文大寫 為「A」者,密碼是A730509。

對大臺北地區愛閱讀民眾而 言,「新北雲端書櫃」中,也包含 臺北市立圖書館的窗口,擁有臺北 市圖書館圖書證的民眾,亦可以透 直接登入,向臺北市圖書館借閱電 子書,登入帳號為您個人的身分證 字號,密碼是生日的月日各兩碼, 如:3月8日出生者,密碼為 0308。

結合行動App,讓閱讀充滿無 限可能,我們期許更多國內圖書館 的合作與串連,讓電子書藏書,成 為全民共享的新天地,引領社會邁 向行動閱讀的新時代,透過書香的 傳播拉近城鄉的距離、縮短貧富的 差距,進而轉化為強化國家整體競 爭力為目標。 **④**